# EHPA Gütesiegel Datenbank und Online-Antragstellung

## Kurzanleitung

Version 1.1 vom 27.10.2022

## Teil I

# Erste Schritte, Benutzer anlegen

## Öffentliche Datenbank

Den öffentlichen Bereich der Datenbank finden Sie hier: <u>https://ql.ehpa.org/de/database</u>

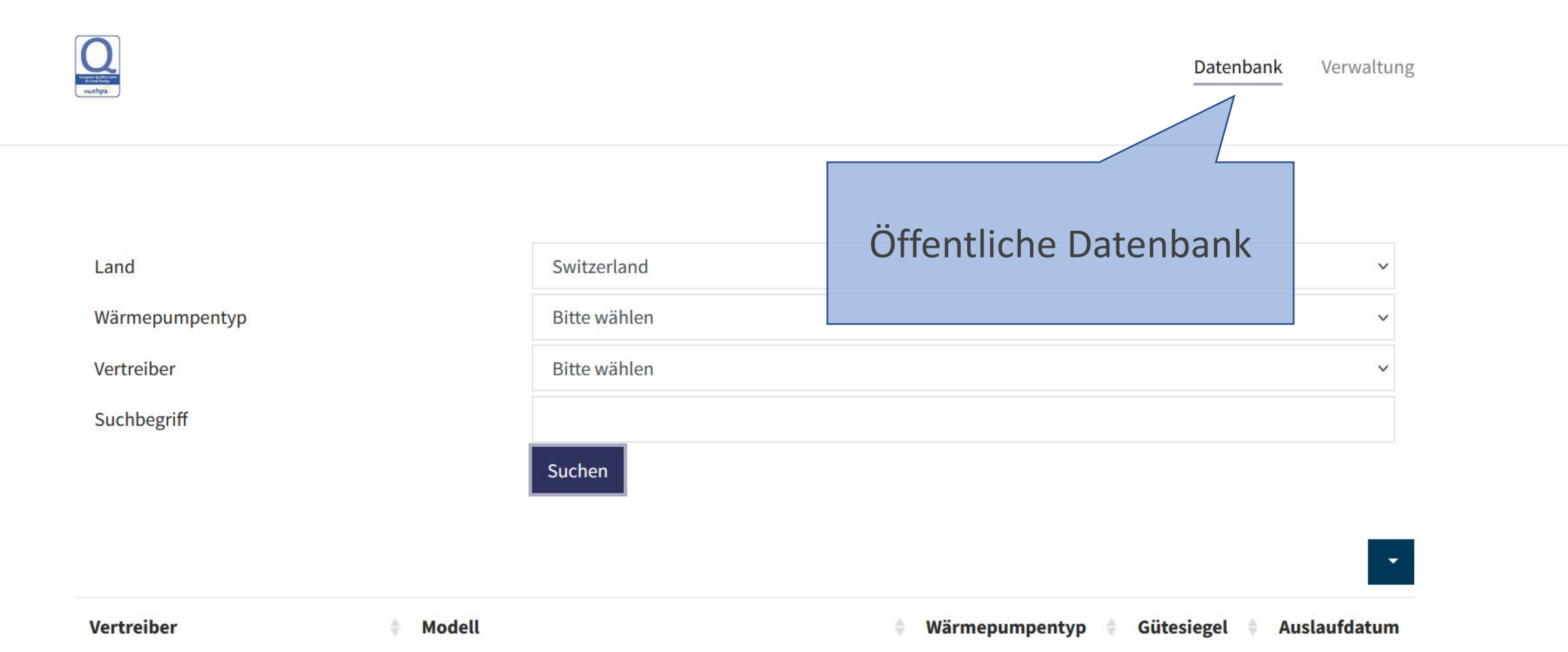

## Sprache wählen

Spracheinstellungen finden Sie jeweils ganz unten auf der Webseite

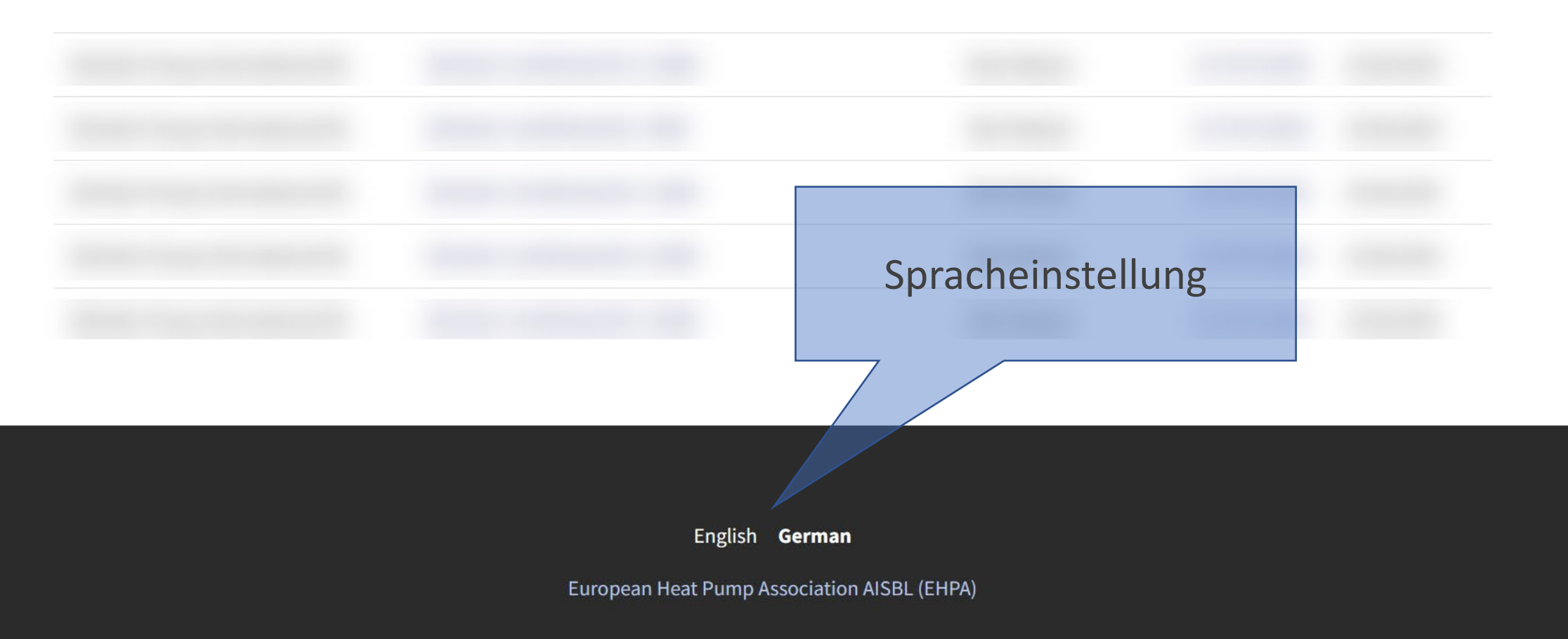

## Benutzerregistrierung

Zugang zum Verwaltungsbereich für Gütesiegel-Inhaber

Für den Zugang zum Verwaltungsbereich muss zuerst ein «Primärnutzer» registriert werden

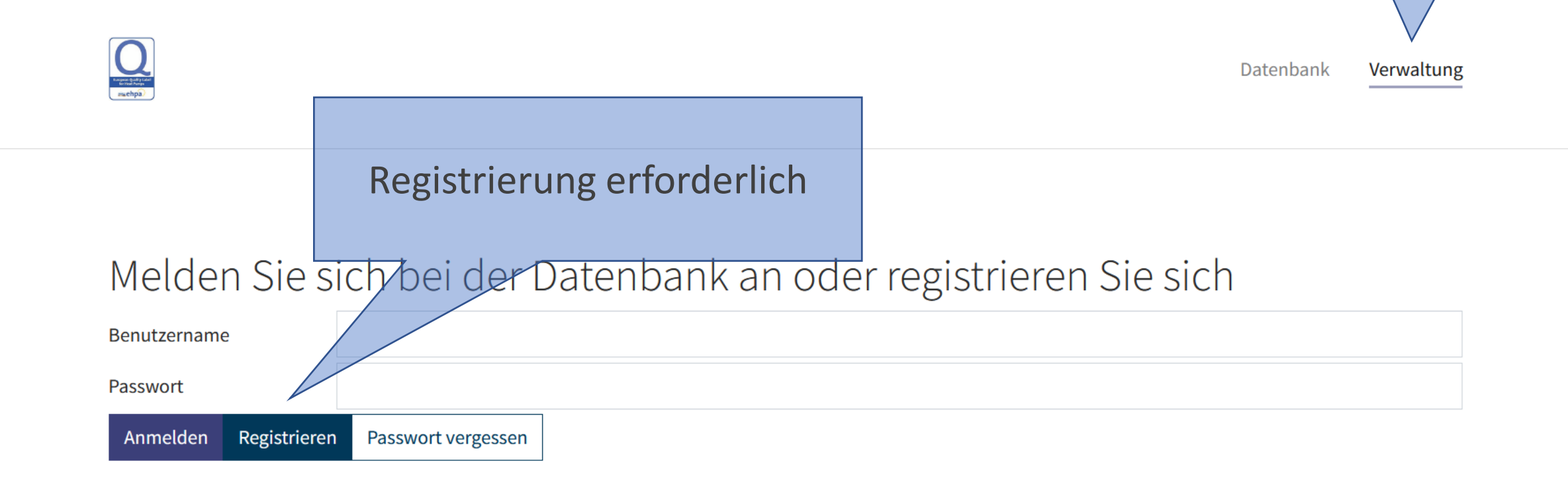

## Primärnutzer mit Firma verknüpfen (I)

- 1. Registrieren Sie einen Primärnutzer gemäss der vorigen Folie
- 2. Melden Sie uns die Kontaktdaten (Vorname, Name, Firma, E-Mail) dieses «Primärnutzers» per E-Mail an <u>gs-wp@fws.ch</u>
- 3. Wir verknüpfen diesen Benutzer mit dem genannten Unternehmen
- 4. Sie erhalten darauf eine automatische Bestätigungs-E-Mail von <u>qldb@ehpa.org</u>

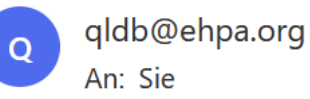

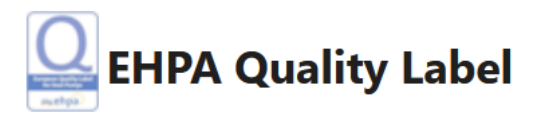

A new authentication token for you has been added to EHPA Quality Label database. Please, sign in or up in order to activate it.

E-Mail Distributor Type Applicant Author View authentication tokens

## Primärnutzer mit Firma verknüpfen (II)

- 5. Loggen Sie sich als «Primärnutzer» im Verwaltungsbereich ein
- 6. Wählen Sie «Konto anzeigen»

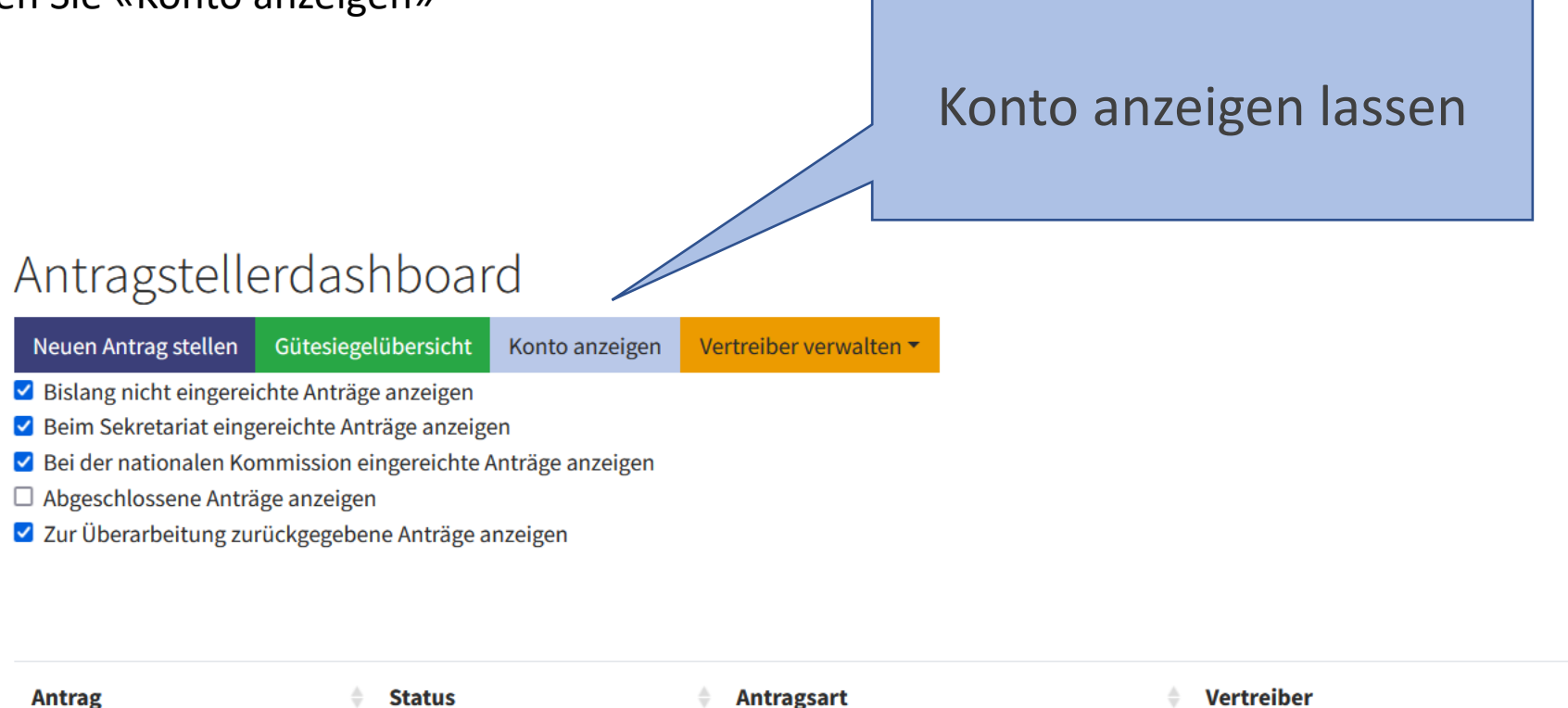

-

## Primärnutzer mit Firma verknüpfen (III)

7. Konsumieren Sie das Authentifizierungstoken

Authentifizierungstoken «konsumieren». Damit erhalten Sie Zugriff auf den Verwaltungsbereich des Unternehmens

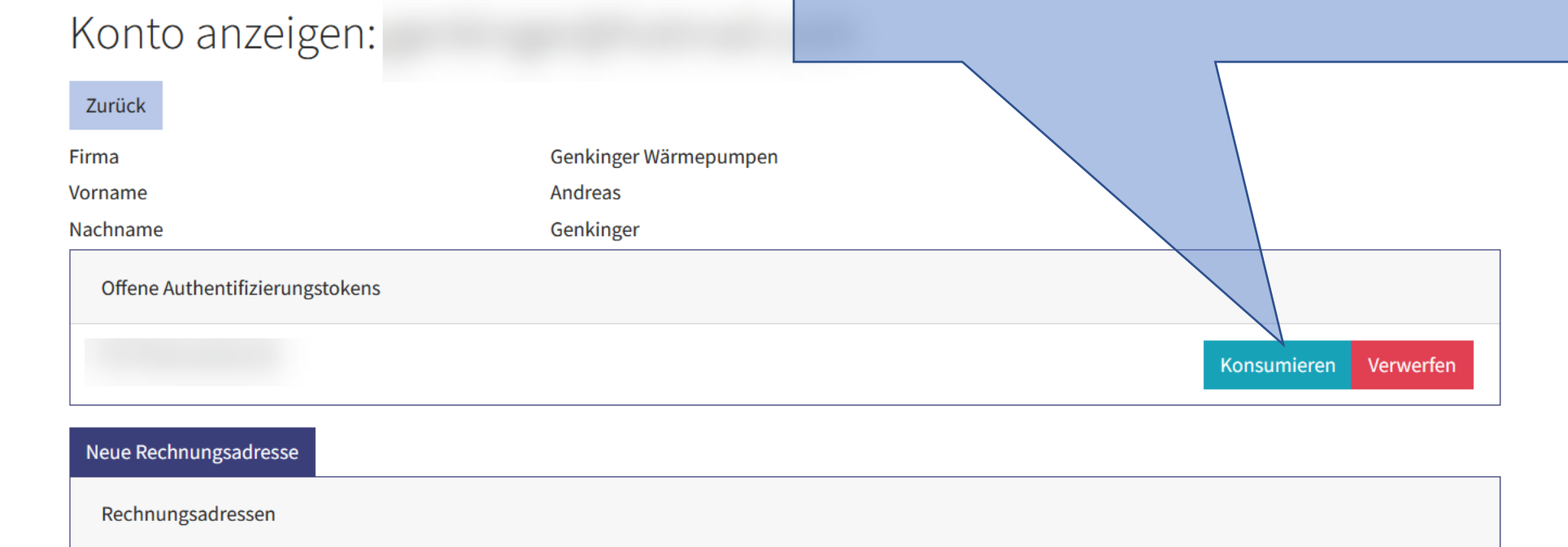

### Nutzerarten

#### Primärnutzer

Es gibt genau einen Primärnutzer pro Unternehmen. Dieser hat weitgehende Rechte zur Verwaltung des Unternehmenszugangs. Er ist berechtigt Sekundärnutzer zu erstellen und zu verwalten, Firmendaten zu ändern und Gütesiegelanträge zu stellen.

#### Sekundärnutzer

Es kann beliebig viele Sekundärnutzer pro Unternehmen geben. Diese werden vom Primärnutzer verwaltet. Ein Sekundärnutzer ist insbesondere berechtigt, selbständig Gütesiegelanträge zu stellen oder mit zu bearbeiten (z.B. Datenblätter hinzufügen oder technische Daten ergänzen).

## Sekundärnutzer verwalten

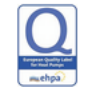

Unternehmen bei denen Sie Primärnutzer sind. Hier können Sie Sekundärnutzer hinzufügen und verwalten

#### Antragstellerdashboard

| Neuen Antrag stellen   | Gütesiegelübersicht   | Konto anzeigen | Vertreiber verwalten |
|------------------------|-----------------------|----------------|----------------------|
| Bislang nicht eingerei | chte Anträge anzeigen |                |                      |

☑ Beim Sekretariat eingereichte Anträge anzeigen

☑ Bei der nationalen Kommission eingereichte Anträge anzeigen

🗆 Abgeschlossene Anträge anzeigen

✓ Zur Überarbeitung zurückgegebene Anträge anzeigen

| Antrag |                              | Antragsart  | Å |
|--------|------------------------------|-------------|---|
|        | Beim Sekretariat eingereicht | Erstantrag  |   |
|        | Eintrag                      | Erweiterung |   |
|        | Eintrag                      | Erweiterung |   |
|        | Eintrag                      | Erweiterung |   |

## Sekundärnutzer erstellen

Das Authentifizierungsprozedere ist analog wie beim Primärnutzer: Die Verbindung zum Unternehmen geschieht jedoch vollkommen automatisch.

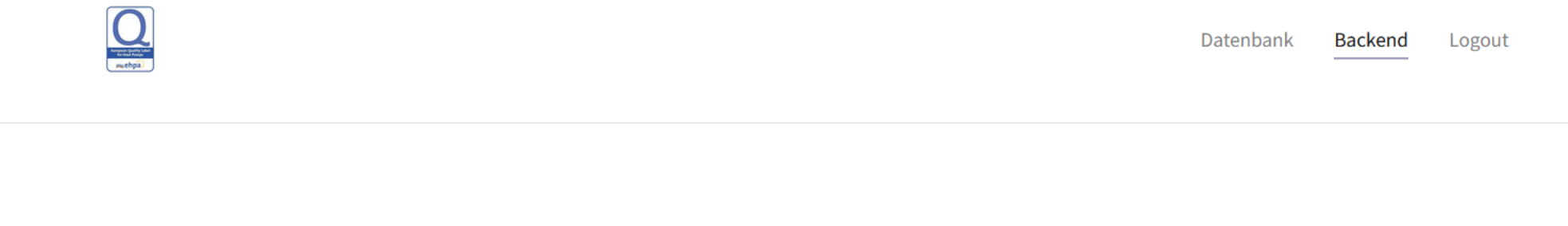

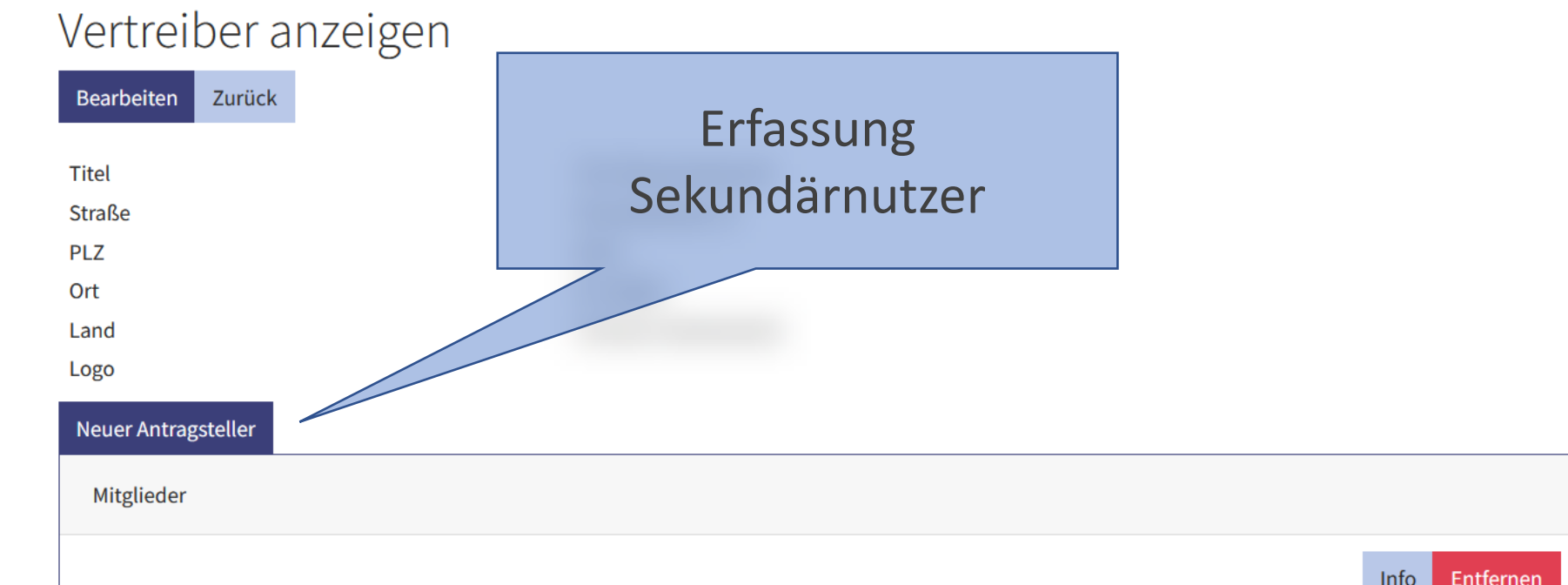

# Teil II

# Gütesiegel verwalten und beantragen

## Startseite Verwaltungsbereich

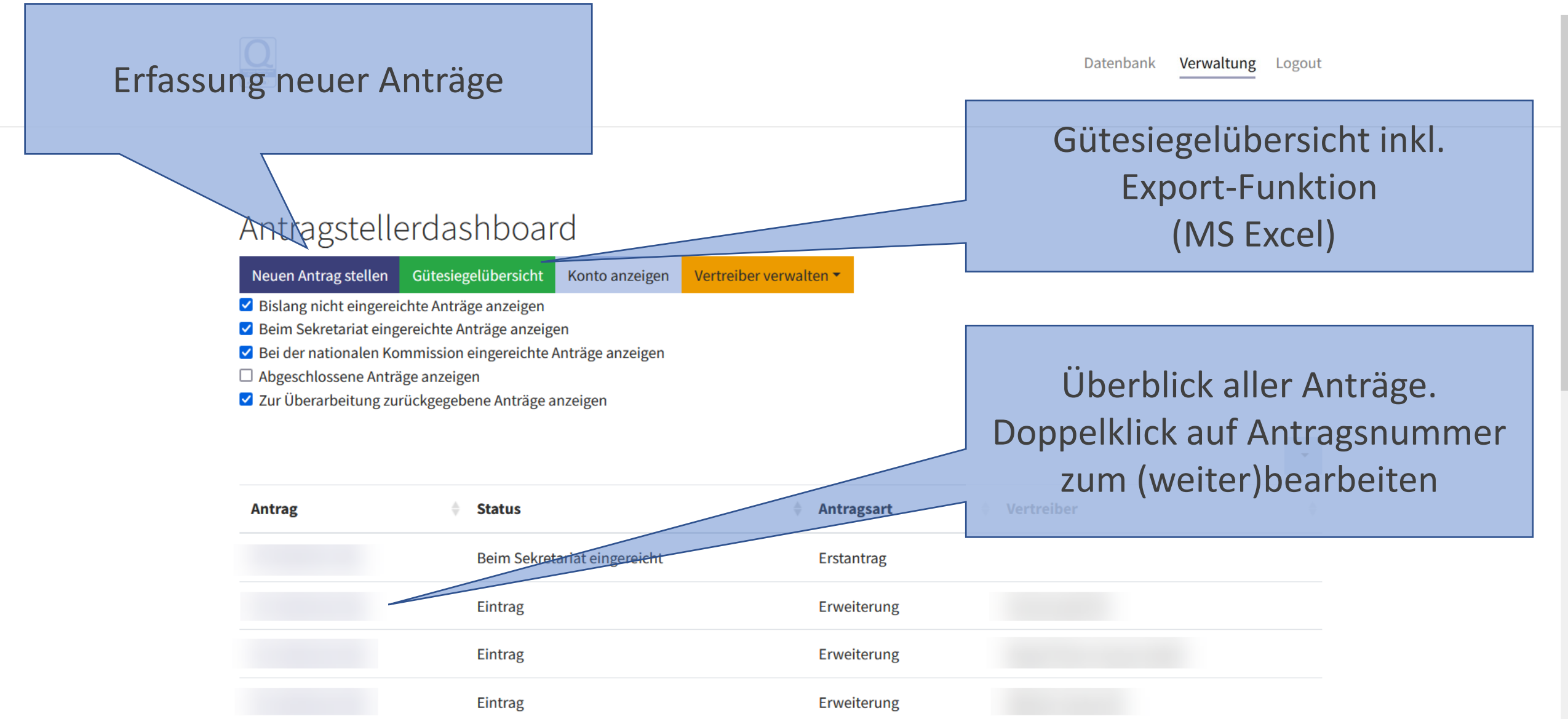

## Startseite Verwaltungsbereich

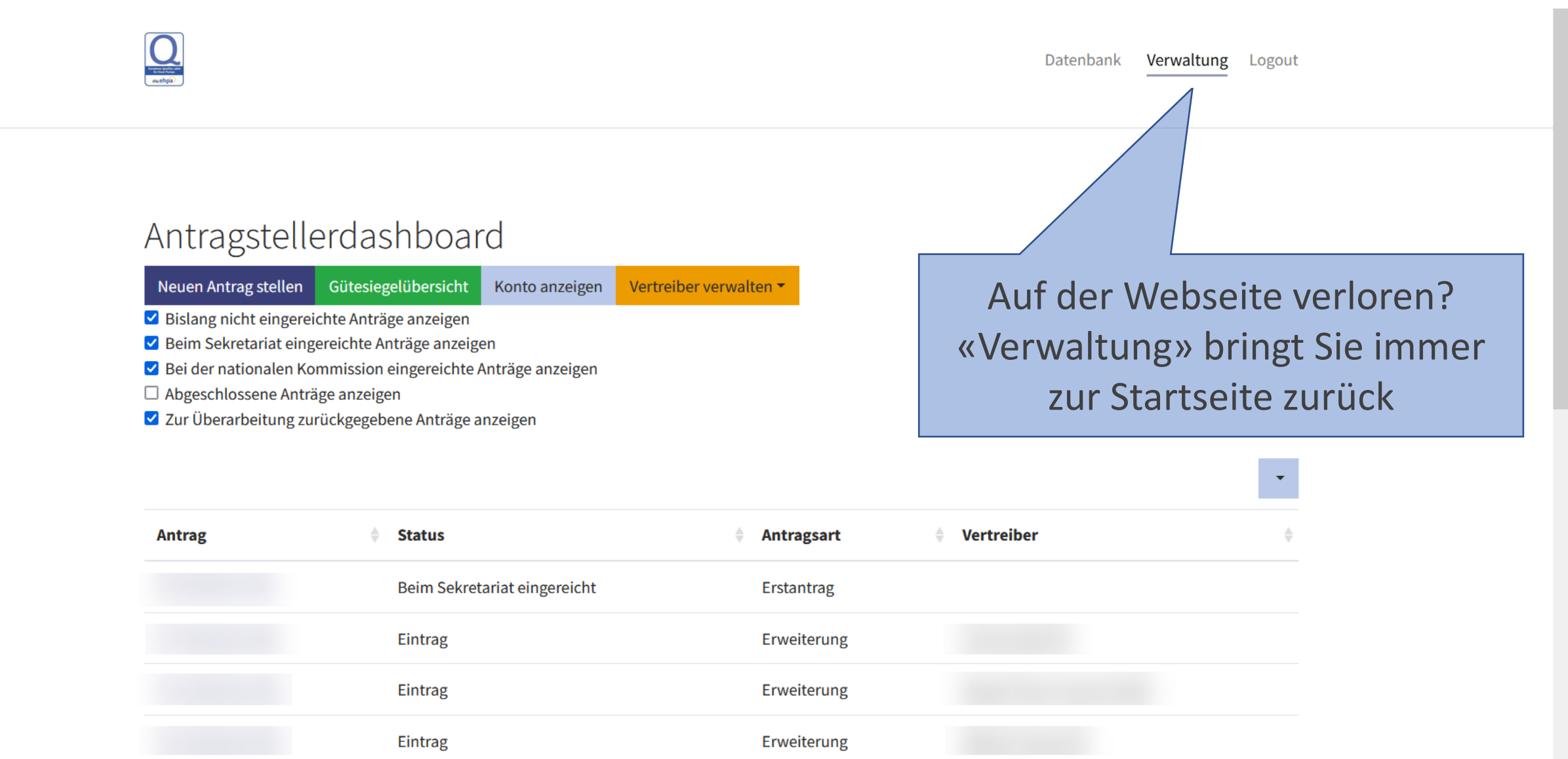

| ag stelle n Modellbezeichnungen bei bestehenden<br>Gütesiegeln.                                                                                                    |     |
|----------------------------------------------------------------------------------------------------|-----|
| 2. Erstantrag: Antrag eines neuen Gütesiegels.                                                                                                    |     |
| 3. Erweiterung: Erweiterung eines bestehende                                                                                                    | n   |
| Gütesiegels um zusätzliche Geräte                                                                                                    |     |
| 4. Übertragung: Übertrag eines bestehenden                                                                                                    |     |
| tellen Gütesiegels auf ein anderes Unternehmen und/oder ein anderes Land                                                                                                    |     |
| 5. Verlängerung: Verlängerung eines bestehen                                                                                                    | den |
| Gütesiegels um höchstens 3 weitere Jahre                                                                                                    |     |
| Änderung                                                                                                    |     |
| Erstantrag<br>Erweiterung<br>Übertragung                                                                                                    |     |
| Verlängerung<br>Bitte wählen                                                                                                    |     |
|                                                                                                    |     |
| Gütesiegels um zusätzliche Geräte<br>4. Übertragung: Übertrag eines bestehenden<br>Gütesiegels auf ein anderes Unternehmen<br>und/oder ein anderes Land<br>5. Verlängerung: Verlängerung eines bestehend<br>Gütesiegels um höchstens 3 weitere Jahre<br>Bitte wählen<br>Bitte wählen<br>Bitte wählen | ε   |

## Antragsansicht (I)

Sobald Sie den Antrag abgeschickt haben, wird dieser bei der nationalen Kommission zur Prüfung eingereicht. Ab diesem Zeitpunkt können Sie den Antrag nicht mehr bearbeiten. Der Antrag kann erst abgeschickt werden, wenn Dokumente hochgeladen wurden und mindestens ein Modell hinzugefügt wurde.

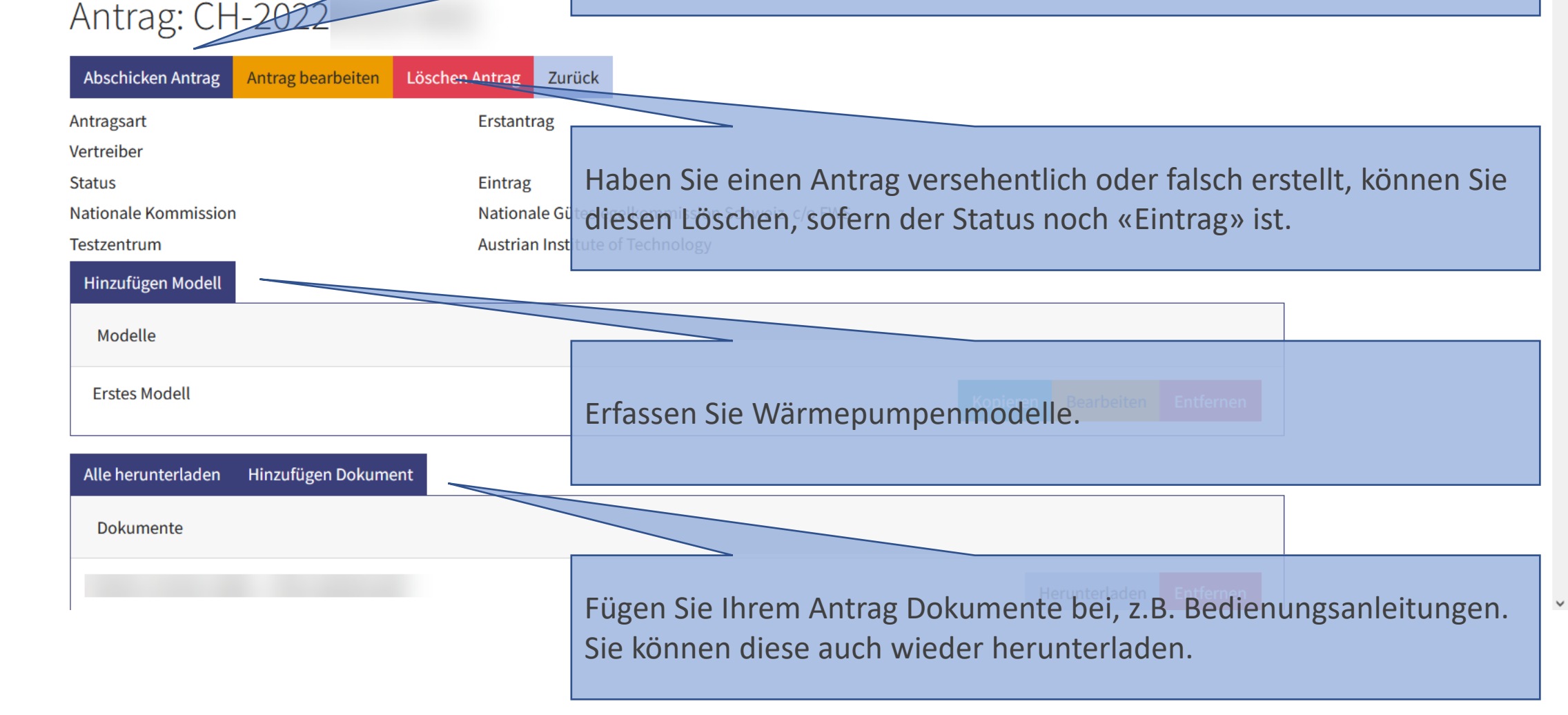

## Wärmepumpe erfassen: «Hinzufügen Modell»

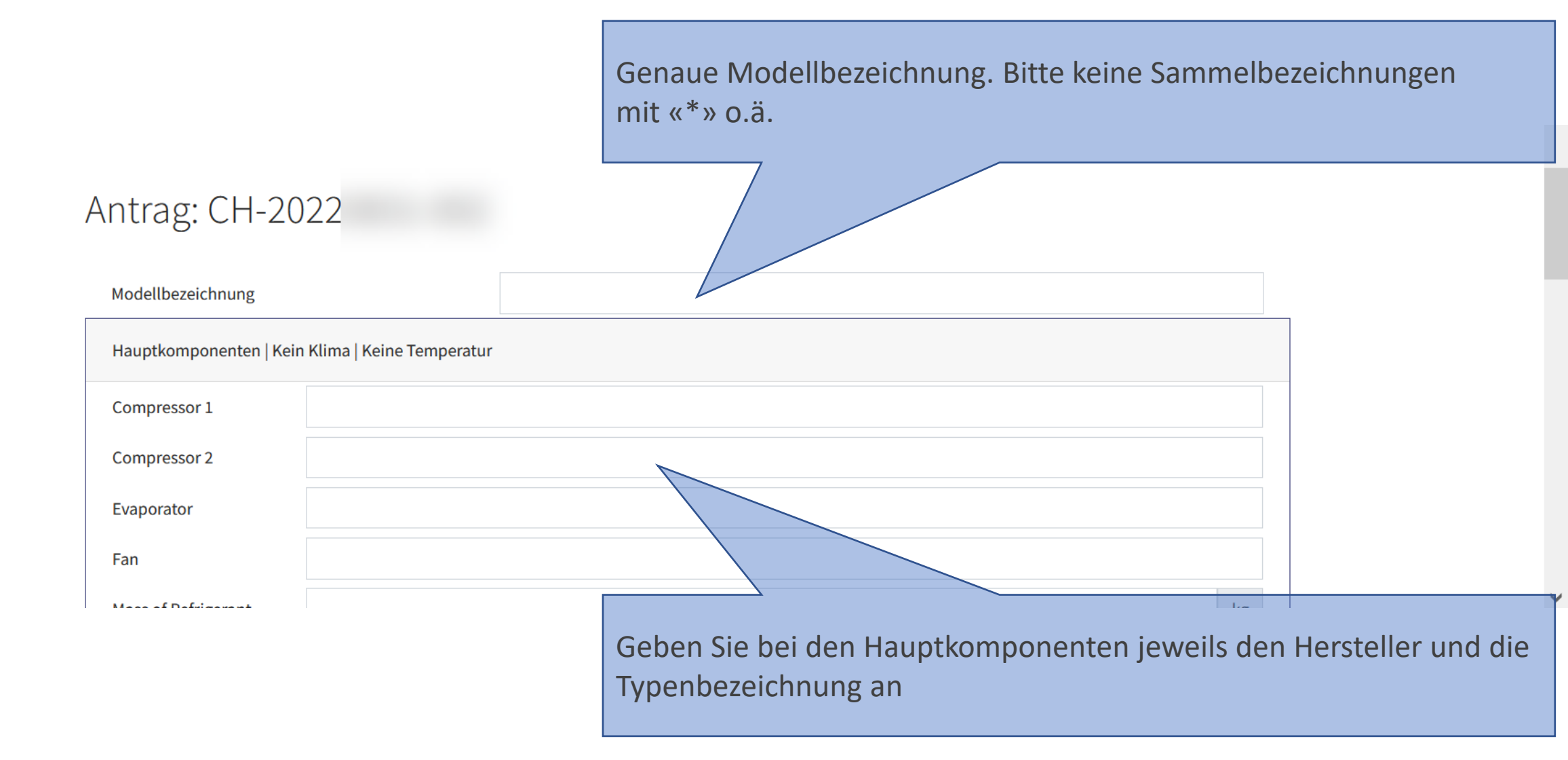

## Wärmepumpe erfassen: «Hinzufügen Modell»

| EN 14825   Wärmeres Klima   Mitteltemperatur |  |
|----------------------------------------------|--|
| SCOP                                         |  |
|                                              |  |
| EN 14825   Kälteres Klima   Niedertemperatur |  |
| SCOP                                         |  |

| EN 14825   Kälteres Klima | Mitteltemperatur |
|---------------------------|------------------|
| SCOP                      |                  |

Speichern Modell

## Wärmepumpe erfassen: «Kopieren»

#### Antrag: CH-2022

| Antragsart     Erstantrag       Vertreiber     Für Baureihen kopieren Sie ein bestehendes Modell u       Status     Eintrag       Nationale Kommission     Nationale Gi       Testzentrum     Austrian Inst                                                                                                    | art Erstantrag<br>ber            |                                                       |
|----------------------------------------------------------------------------------------------------|----------------------------------|-------------------------------------------------------|
| Vertreiber       Für Baureihen kopieren Sie ein bestehendes Modell u         Status       Eintrag         Nationale Kommission       Nationale Gi         Testzentrum       Austrian Instruction ge                                                                                                    | er Fistere                       |                                                       |
| Status     Eintrag       Nationale Kommission     Nationale Gi       Testzentrum     Austrian Instruction of the second second seco | Firster of                       | Für Baureihen kopieren Sie ein bestehendes Modell und |
| Nationale Kommission     Nationale Gi       Testzentrum     Austrian Instruct of Technology                                                                                                    | Eintrag                          | danach die (technischen) Daten                        |
| Testzentrum Austrian Institute of Technology                                                                                                    | ale Kommission Nationale         | Gi tesiegelkommission Schweiz, c/o FWS                |
|                                                                                                    | trum Austrian Ir                 | stitute of Technology                                 |
| Hinzufügen Modell                                                                                                    | fügen Modell                     |                                                       |
| Modelle                                                                                                    | Jelle                            |                                                       |
| Erstes Modell Bearbeiten Entfernen                                                                                                    | es Modell                        | Kopieren Bearbeiten Entfernen                         |
|                                                                                                    |                                  |                                                       |
| Alle herunterladen Hinzufügen Dokument                                                                                                    | erunterladen Hinzufügen Dokument |                                                       |
| Dokumente                                                                                                    | umente                           |                                                       |
|                                                                                                    |                                  |                                                       |

Im Kommunikationsbereich werden alle Bearbeitungen dokumentiert. Sie können «persönliche Bemerkungen» hinzufügen oder auch «geteilte Bemerkungen» welche für alle einsehbar sind (z.B. Hinweise zum Antrag)

#### Abschicken Antrag Antrag bearbeiten Löschen Antrag Zurück

Antragsansicht (II)

Hinzufügen Persönliche Bemerkung Hinzufügen Geteilte Bemerkung Filter

 Log
 01.09.2022 14:42:56

 Modell geändert Von test.applicant@fws.ch Erstes Modell
 01.09.2022 14:42:56

 Antrag geändert Von test.applicant@fws.ch: CH-2022
 01.09.2022 14:42:26

 Antrag geändert Von test.applicant@fws.ch: CH-2022
 01.09.2022 14:42:26

 Modell geändert Von test.applicant@fws.ch Erstes Modell
 15.03.2022 13:02:10

 Modell geändert Von test.applicant@fws.ch Erstes Modell
 15.03.2022 13:02:10

Modell geändert Von test.applicant@fws.ch Erstes Modell

Model binzugefügt Ven test applicant@fws.ch

15 02 2022 12-56-14

15.03.2022 12:58:53

## Zum Schluss

Wir bleiben selbstverständlich auch weiterhin per E-Mail unter <u>qs-wp@fws.ch</u> für Sie erreichbar. Beim Arbeiten im Verwaltungsbereich kann Nichts «kaputt» gehen. Im Bedarfsfall helfen wir gerne und können auch unkompliziert manuell eingreifen!

Andreas Genkinger Christoph Messmer Peter Kurmann

Gütesiegelkommission Schweiz